## ◆会員番号をお持ちでない方(新規の方)

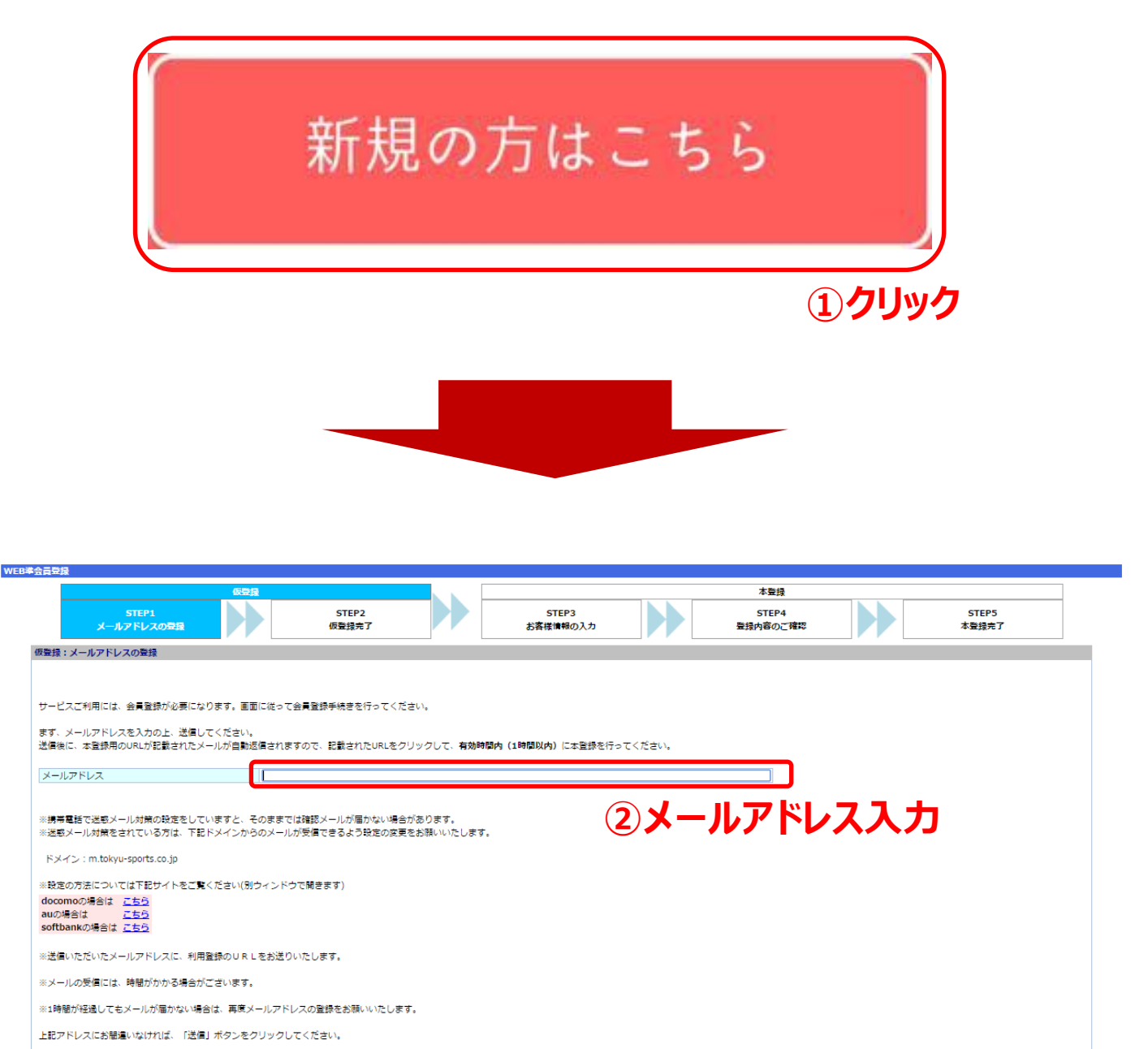

送信

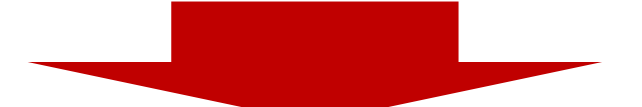

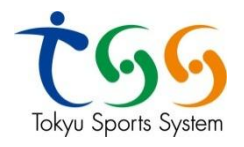

| 登録:お客様情報の入力                                                                                                    |                                                                                                    |                                                                                                    |                                                                                                    |                                                                            |                                                                    |
|----------------------------------------------------------------------------------------------------|----------------------------------------------------------------------------------------------------|----------------------------------------------------------------------------------------------------|----------------------------------------------------------------------------------------------------|----------------------------------------------------------------------------|--------------------------------------------------------------------|
| お客様情報を入力してください。                                                                                                    |                                                                                                    |                                                                                                    |                                                                                                    |                                                                            |                                                                    |
| ※の項目は必須入力です。必ずご記入ください。                                                                                                    |                                                                                                    |                                                                                                    |                                                                                                    |                                                                            |                                                                    |
| あ名則()県子) **<br>お名前(ふりがな) **                                                                                                    |                                                                                                    |                                                                                                    |                                                                                                    |                                                                            |                                                                    |
| 性別※                                                                                                    | •男性 •女性                                                                                                    | (3)                                                                                                    | 学事间                                                                                                    | <i>к</i> у Ц                                                               |                                                                    |
| 生年月日※                                                                                                    |                                                                                                    |                                                                                                    | XTX                                                                                                    |                                                                            |                                                                    |
| 彭便雷号                                                                                                    |                                                                                                    |                                                                                                    |                                                                                                    |                                                                            |                                                                    |
| 住所                                                                                                    |                                                                                                    |                                                                                                    |                                                                                                    |                                                                            |                                                                    |
| <b>周期時</b>                                                                                                    |                                                                                                    |                                                                                                    |                                                                                                    |                                                                            |                                                                    |
| ご利用いただく店舗をお選びください。また、サービスご利用の際に。                                                                                                    | 必要とよるパスワードを設定してください。                                                                                                    |                                                                                                    |                                                                                                    |                                                                            |                                                                    |
| ご利用になる店舗※                                                                                                    |                                                                                                    |                                                                                                    |                                                                                                    |                                                                            | <b>T</b>                                                           |
| パスワード※                                                                                                    | 5~20桁の半角英数字を設定してください。                                                                                                    |                                                                                                    |                                                                                                    |                                                                            |                                                                    |
| パスワード (確認用) ※                                                                                                    |                                                                                                    |                                                                                                    |                                                                                                    |                                                                            |                                                                    |
| お知らせ配信                                                                                                    | 上欄で入力したものをコピーせすに再度入力して<br>・配信する。配信しない                                                                                                    | くたさい。                                                                                                    |                                                                                                    |                                                                            |                                                                    |
| メールアドレス                                                                                                    | masahiko.kanda@tokyu-sports.co.jp                                                                                                    |                                                                                                    |                                                                                                    |                                                                            |                                                                    |
| アンケートにご協力ください。                                                                                                    |                                                                                                    |                                                                                                    |                                                                                                    |                                                                            |                                                                    |
| 参加ロカテコ、ハー                                                                                                    | ○ 2歳からの運動数 ○ ヘルスクアプログラム ○ スイミ:<br>ついったい。                                                                                                    | ング・イヘニント 。 フットホールイヘニント                                                                                                    |                                                                                                    |                                                                            |                                                                    |
|                                                                                                    | <ul> <li>31,171(1)</li> <li>31,171(1)</li> <li>31,171(</li></ul> | 기표<br>NE instagram                                                                                                    |                                                                                                    |                                                                            |                                                                    |
| 認知媒体                                                                                                    | 。Facebook 。WEB横索 。地                                                                                                    | 城イベント 。その他                                                                                                    |                                                                                                    |                                                                            |                                                                    |
| このページで送信頂く個人情報はSSLによって保護されています。                                                                                                    |                                                                                                    |                                                                                                    |                                                                                                    |                                                                            |                                                                    |
|                                                                                                    |                                                                                                    | \$2 <b>8.8</b> 7                                                                                                    |                                                                                                    |                                                                            | •••••                                                              |
| ご利用いただく皮織を料理なください。                                                                                                    | (値<br>また、 サービスご利田の際に必要となる                                                                                                    | <u>R2単型へ</u><br>、パフロード本和定し、7                                                                                                    | - < だ 士い                                                                                                    |                                                                            | •••••                                                              |
| ご利用いただく店舗をお選びください。ま                                                                                                    | ■<br>また、サービスご利用の際に必要となる<br>・ トンス「日午書                                                                                                    | SU(スワードを設定して)                                                                                                    | ください。                                                                                                    |                                                                            | ••••                                                               |
| ご利用いただく店舗をお選びください。ま<br>ご利用になる店舗※ ご利用に                                                                                                    | でした。<br>歴史の<br>歴史の<br>での<br>での<br>での<br>での<br>での<br>での<br>での<br>での<br>での<br>で                                                                                                    | SU(スワードを設定して)                                                                                                    | ください。                                                                                                    |                                                                            | ••••                                                               |
| ご利用いただく店舗をお選びください。ま<br>ご利用になる店舗* ご利用に<br>パスワード** ⇒「TSS                                                                                                    | 間<br>また、サービスご利用の際に必要となる<br>なる店舗<br>本社」選択                                                                                                    | 8月里■△<br>5/2フードを設定して<br>5~20桁の半角英数3                                                                                                    | :ください。<br>*を設定してください                                                                                                    | •                                                                          |                                                                    |
| ご利用いただく店舗をお選びください。<br>こ利用になる店舗※<br>ご <b>利用になる店舗※</b><br>ご <b>利用になる店舗※</b><br>ご <b>利用に</b><br>、<br>「<br>、<br>、<br>、<br>、<br>、<br>、<br>、<br>、<br>、<br>、<br>、<br>、<br>、                                                                                                    | また、サービスご利用の際に必要となる<br>なる店舗<br>本社」選択                                                                                                    | 5パスワードを設定して<br>5~20桁の半角英数3<br>ト戦テュカリーたちの3                                                                                                    | ください。<br>*を設定してください<br>* コピーサオー東南 3                                                                                                    | 。<br>→1                                                                    |                                                                    |
| ご利用いただく店舗をお選びください。ま<br>ご利用になる店舗※<br>ごえワード※<br>パスワード (確認用) ※<br>************************************                                                                                                    | E<br>また、サービスご利用の際に必要となる<br>なる店舗<br>本社」選択                                                                                                    | 5パスワードを設定して<br>5~20桁の半角美数3<br>上欄で入力したもの3<br>取得する、取得した                                                                                                    | ください。<br>*を設定してください<br>をコピーせずに再度入                                                                                                    | 。<br>カしてください。                                                              |                                                                    |
| ご利用いただく店舗をお選びください。ま<br>ご利用になる店舗※<br>ご入フード※<br>パスワード (確認用) ※<br>お知らせ配信<br>・ ・ ・ マード (すい日 マ                                                                                                    | E<br>E<br>た、サービスご利用の際に必要となる<br>なる店舗<br>5本社」選択                                                                                                    | ■■■▲       パスワードを設定して       5~20桁の半角英数3       上欄で入力したもの?       ・配信する。配信した                                                                                                    | ください。<br>Pを設定してください<br>Eコピーせずに再度入<br>Eい                                                                                                    | 。<br>カしてください。                                                              |                                                                    |
| ご利用いただく店舗をお選びください。ま<br>ご利用になる店舗※<br>パスワード※ ⇒ 「TSS<br>パスワード (確認用) ※<br>お知らせ配信<br>メールアドレス                                                                                                    | 間<br>また、サービスご利用の際に必要となる<br>なる店舗<br>本社」選択                                                                                                    | KREEN                                                                                                    | <ul> <li>ください。</li> <li>Pを設定してください</li> <li>POTビーせずに再度入いい</li> <li>Skyu-sports.co.jp</li> </ul>                                                                                                    | .カしてください。                                                                  |                                                                    |
| ご利用いただく店舗をお選びください。ま<br>ご利用になる店舗* ご利用に<br>パスワード* →「TSS<br>パスワード (確認用) *<br>お知らせ配信<br>メールアドレス<br>アンケートにご協力ください。                                                                                                    | で<br>また、サービスご利用の際に必要となる<br>なる店舗<br>5本社」選択                                                                                                    | <ul> <li>ジパスワードを設定して</li> <li>5~20桁の半角英数引</li> <li>上欄で入力したものれ</li> <li>配信する。配信しな</li> <li>masahiko.kanda@t</li> </ul>                                                                                                    | ください。<br>Pを設定してください<br>とコピーせずに再度入<br>SUN<br>okyu-sports.co.jp                                                                                                    | 。<br>.カしてください。                                                             |                                                                    |
| ご利用いただく店舗をお選びください。ま<br>ご利用になる店舗* ご利用に<br>パスワード* → 「TSS<br>パスワード (確認用) **<br>お知らせ配信<br>メールアドレス<br>アンケートにご協力ください。                                                                                                    | で<br>また、サービスご利用の際に必要となる<br>なる店舗<br>5本社」選択                                                                                                    |                                                                                                    | :ください。<br>=を設定してください<br>をコピーせずに再度入<br>:い<br>okyu-sports.co.jp                                                                                                    | 。<br>カレてください。                                                              | . 7ak≭^=E/A^*>k                                                    |
| ご利用いただく店舗をお選びください。ま<br>ご利用になる店舗** ご利用に<br>パスワード** ⇒「TSS<br>パスワード(確認用)**<br>お知らせ配信<br>メールアドレス<br>アンケートにご協力ください。<br>参加坊ゴリー<br>参加力テゴリ                                                                                                    | で<br>また、サービスご利用の際に必要となる<br>なる店舗<br>本社」選択                                                                                                    | <ul> <li>         パスワードを設定して     </li> <li>         5~20桁の半角英数号     </li> <li>         上欄で入力したものぞく     </li> <li>         配信する。配信した     </li> <li>         masahiko.kanda@t     </li> <li>         2歳からの運動数     </li> <li>         21/07(2)     </li> </ul>                                                                                                    | :ください。<br>幸を設定してください<br>をコピーせずに再度入<br>い<br>okyu-sports.co.jp<br>。 ヘルスクアプログラム<br>。 テニュイベント                                                                                                    | 。<br>カレてください。<br>・<br>・<br>スイミング・イベーント<br>・<br>その他                         | 。Jyh**-M4^*ント                                                      |
| ご利用いただく店舗をお選びください。ま<br>ご利用になる店舗※ ご利用に<br>パスワード※ ⇒「TSS<br>パスワード(確認用) ※<br>お知らせ配信<br>メールアドレス<br>アンケートにご協力ください。<br>参加かつ"リー 参加カテゴリ                                                                                                    | また、サービスご利用の際に必要となる<br>なる店舗<br>5本社」選択                                                                                                    |                                                                                                    | <ul> <li>ください。</li> <li>を設定してください</li> <li>シロピーせずに再度入<br/>いのkyu-sports.co.jp</li> <li>ヘルスカアプログラム</li> <li>テにスイベント</li> <li>シロレーたって約200</li> </ul>                                                                 | 。<br>カレてください。<br>・<br>、<br>ス化シグ*イヘ*ント<br>・<br>その他<br>・<br>」<br>リレE         | 。フットボールイベント<br>。instagram                                          |
| ご利用いただく店舗をお選びください。<br>ご利用になる店舗※<br>ご利用になる店舗※<br>ご利用になる店舗※<br>ご利用になる店舗※<br>ご利用になる店舗<br>ご利用になる店舗<br>こ、<br>利用になる店舗<br>こ、<br>利用になる店舗<br>こ、<br>利用になる店舗<br>こ、<br>利用になる店舗<br>こ、<br>利用になる店舗<br>こ、<br>利用になる店舗<br>こ、<br>利用になる店舗<br>こ、<br>利用になる店舗<br>こ、<br>利用になる店舗<br>こ、<br>利用になる店舗<br>こ、<br>利用になる店舗<br>こ、<br>利用になる店舗<br>こ、<br>利用になる店舗<br>こ、<br>利用になる店舗<br>こ、<br>利用になる店舗<br>こ、<br>こ、<br>利用になる店舗<br>こ、<br>こ、<br>利用になる店舗<br>こ、<br>こ、<br>利用になる店舗<br>こ、<br>こ、<br>利用になる<br>こ、<br>こ、<br>利用になる<br>こ、<br>こ、<br>、<br>こ、<br>、<br>こ、<br>、<br>、<br>こ、<br>、<br>、<br>こ、<br>、<br>こ、<br>、<br>、<br>こ、<br>、<br>、<br>、<br>、<br>、<br>、<br>、<br>、<br>、<br>、<br>、<br>、<br>、 | また、サービスご利用の際に必要となる<br>なる店舗<br>本社」選択<br>ー<br>アプログラム」選択                                                                                                    |                                                                                                    | ください。 を設定してください。 ことつビーせずに再度入いの SUV okyu-sports.co.jp のルスケアプログラム デロスイベント のUL・友人ご紹介 WER###                                                                                                    | 。<br>カレてください。<br>・<br>・<br>こ<br>い<br>に<br>NE<br>・<br>い<br>に<br>、           | <ul> <li>フットホ*ール(ヘ*ント</li> <li>instagram</li> <li>マーハーキ</li> </ul> |
| ご利用いただく店舗をお選びください。<br>ご利用になる店舗※<br>ご利用になる店舗※<br>ご利用になる店舗※<br>ご利用になる店舗※<br>ご利用になる店舗※<br>ご利用になる店舗※<br>ご利用になる店舗※<br>ご利用になる店舗※<br>ご利用になる店舗※<br>ご利用になる店舗※<br>ご利用になる店舗※<br>ご利用になる店舗※<br>ご利用になる店舗※<br>ご利用になる店舗※<br>ご利用になる店舗<br>ご利用になる店舗をお選びください。<br>ご<br>利用になる店舗※<br>ご<br>利用になる店舗※<br>ご<br>利用になる店舗※<br>ご<br>利用になる店舗※<br>ご<br>利用になる店舗※<br>ご<br>利用になる店舗※<br>ご<br>利用になる店舗※<br>ご<br>利用になる店舗※<br>ご<br>利用になる店舗※<br>ご<br>利用になる店舗※<br>ご<br>利用になる店舗※<br>ご<br>利用になる店舗<br>※<br>お知らせ配信<br>メールアドレス<br>アンケートにご協力ください。<br>参<br>「<br>なの」<br>「<br>なの」<br>、<br>、<br>、<br>、<br>、<br>、<br>、<br>、<br>、<br>、<br>、<br>、<br>、                                             | また、サービスご利用の際に必要となる<br>なる店舗<br>本社」選択<br>ー<br>アプログラム」選択                                                                                                    | <ul> <li>メートを設定して</li> <li>メートを設定して</li> <li>シーンの桁の半角英数3</li> <li>上欄で入力したもの?</li> <li>・配信する。配信しな</li> <li>・配信する。配信しな</li> <li>・配信する。配信しな</li> <li>・ごんからの運動数</li> <li>・ゴルジイベント</li> <li>当社施設内ご案内</li> <li>Facebook</li> </ul>                                                                                                    | <<br>たさい。<br>を設定してください<br>をコピーせずに再度入<br>こい<br>okyu-sports.co.jp<br>・ ヘルスケアプログラム<br>。 テニスイベント<br>。 知人・友人ご紹介<br>。 WEB検索                                                                                             | 。<br>カしてください。<br>・<br>・<br>その他<br>・<br>LINE<br>・<br>地域小*ント                 | 。フットボールイベント<br>。instagram<br>。その他                                  |
| ご利用いただく店舗をお選びください。<br>ご利用になる店舗※<br>ご利用になる店舗※<br>ご利用になる店舗※<br>ご利用になる店舗※<br>ご利用になる店舗※<br>ご利用になる店舗※<br>ご利用になる店舗※<br>ご利用になる店舗※<br>ご利用になる店舗※<br>ご利用になる店舗※<br>ご利用になる店舗<br>ご利用になる店舗をお選びください。<br>お知らせ配信<br>メールアドレス<br>アンケートにご協力ください。<br>参加加方デゴリ<br>認知媒体<br>ごのページで送信頂く個人情報はSSLによる                                                                                                    | また、サービスご利用の際に必要となる<br>なる店舗<br>本社」選択<br>アプログラム」選択<br>こって保護されています。                                                                                                    | <ul> <li>バスワードを設定して</li> <li>5~20桁の半角英数3</li> <li>上欄で入力したもの?</li> <li>・配信する。配信しな</li> <li>・配信する。配信しな</li> <li>・2成からの運動数</li> <li>・21、ルフイベント</li> <li>・当社施設内ご案内</li> <li>・Facebook</li> </ul>                                                                                                    | <ul> <li>ください。</li> <li>を設定してください</li> <li>シコピーせずに再度入<br/>にい</li> <li>okyu-sports.co.jp</li> <li>ヘルスケアプログラム</li> <li>・デスイベーント</li> <li>・知人・友人ご紹介</li> <li>・WEB検索</li> </ul>                                       | 。<br>カしてください。<br>・<br>スイミング・イヘ*ント<br>・<br>その他<br>・<br>LINE<br>・<br>地域イヘ*ント | 。フォトボールイベント<br>。instagram<br>。その他                                  |
| ご利用いただく店舗をお選びください。ま<br>ご利用になる店舗※ ご利用に<br>パスワード※ →「TSS<br>パスワード(確認用)※<br>お知らせ配信<br>メールアドレス<br>アンケートにご協力ください。<br>参加155119-<br>認知媒体 → 「へルレスケ<br>このページで送信頂く個人情報はSSLによ                                                                                                    | また、サービスご利用の際に必要となる なる店舗 なる店舗 なる店舗 なって保護されています。                                                                                                    | <ul> <li>バスワードを設定して</li> <li>デー20桁の半角英数3</li> <li>上間で入力したもの3</li> <li>・配信する。配信しな</li> <li>・配信する。配信しな</li> <li>・配信する。配信しな</li> <li>・配信する。配信した</li> <li>・配信する。配信した</li> <li>・配信する。配信した</li> <li>・配信する。</li> </ul>                                                                                                    | <ul> <li>ください。</li> <li>を設定してください。</li> <li>シコピーせずに再度入<br/>い<br/>okyu-sports.co.jp</li> <li>ヘルスケアプログラム</li> <li>デニスイヘント</li> <li>知人・友人ご紹介</li> <li>WEB検索</li> </ul>                                               | 。<br>カしてください。<br>・<br>スパミング・イハ*ント<br>・<br>その他<br>・<br>LINE<br>・<br>地域イハ*ント | 。フットボールヘベント<br>。instagram<br>。その他                                  |
| ご利用いただく店舗をお選びください。<br>ご利用になる店舗* ご利用に<br>パスワード* → 「TSS<br>パスワード (確認用) *<br>お知らせ配信<br>メールアドレス<br>アンケートにご協力ください。<br>参加加力テゴリ<br>認知媒体 → 「へ」しスケ<br>このページで送信頂く個人情報はSSLによ<br>*上記内容でよろしければ、「確認面」                                                                                                    | また、サービスご利用の際に必要となる<br>なる店舗<br>本社」選択<br>アプログラム」選択<br>なって保護されています。<br>、」ボタンより、登録内容のご確認画面                                                                                                    | KRUERAN     KRUERAN     KRUERAN | <ul> <li>ください。</li> <li>を設定してください。</li> <li>シコピーせずに再度入<br/>い。</li> <li>&gt;&gt;&gt;&gt;&gt;&gt;&gt;&gt;&gt;&gt;&gt;&gt;&gt;&gt;&gt;&gt;&gt;&gt;&gt;&gt;&gt;&gt;&gt;&gt;&gt;&gt;&gt;&gt;&gt;&gt;&gt;&gt;</li></ul> | 。<br>カしてください。<br>・<br>・<br>その他<br>・<br>LINE<br>・<br>地域イベント                 | 。フットホ <sup>*</sup> ールヘ*ント<br>。instagram<br>。その他                    |
| ご利用いただく店舗をお選びください。ま<br>ご利用になる店舗** ご利用に<br>パスワード** → 「TSS<br>パスワード (確認用) **<br>お知らせ配信<br>メールアドレス<br>アンケートにご協力ください。<br>参加坊コリー 参加力テゴリ<br>認知媒体 → 「へルスケ<br>このページで送信頂く個人情報はSSLによ<br>**上記内容でよろしければ、「確認画面の                                                                                                    | また、サービスご利用の際に必要となる<br>なる店舗<br>本社」選択<br>アプログラム」選択<br>なって保護されています。<br>、」ボタンより、登録内容のご確認画面                                                                                                    |                                                                                                    | <ul> <li>ください。</li> <li>Pを設定してください</li> <li>シコピーせずに再度入<br/>いい</li> <li>okyu-sports.co.jp</li> <li>ヘルスカアプログラム</li> <li>デニスイヘント</li> <li>知人・友人ご紹介</li> <li>WEB検索</li> </ul>                                         | 。<br>.カしてください。<br>。その他<br>。LINE<br>。地域イベント                                 | 。フット本、ールイベント<br>。instagram<br>。その他                                 |
| ご利用いただく店舗をお選びください。ま<br>ご利用になる店舗※ ご利用に<br>パスワード※ → 「TSS<br>パスワード (確認用) ※<br>お知らせ配信<br>メールアドレス<br>アンケートにご協力ください。<br>参加の51*リー<br>認知媒体 → へいしスケ<br>このページで送信頂く個人情報はSSLによ<br>※上記内容でよろしければ、「確認画面か                                                                                                    | また、サービスご利用の際に必要となる<br>なる店舗<br>本社」選択<br>アプログラム」選択<br>たって保護されています。<br>、」ボタンより、登録内容のご確認画面                                                                                                    |                                                                                                    | <ul> <li>ください。</li> <li>Pを設定してください</li> <li>シコピーせずに再度入れていて、</li> <li>シリピーせずに再度入れていて、</li> <li>マリピーマックション</li> <li>ヘルスカアプログラム</li> <li>マニスイベント</li> <li>シリム・友人ご紹介</li> <li>WEB検索</li> </ul>                        | 。<br>カしてください。<br>・ スペシグ・イハ*ント<br>・ その他<br>・ LINE<br>・ 地域イハ*ント              | 。フットボールイベント<br>。instagram<br>。その他                                  |

## ⑤返信メールにて自身の情報を入力し会員番号を取得

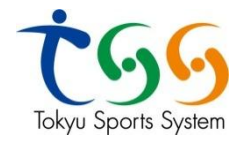

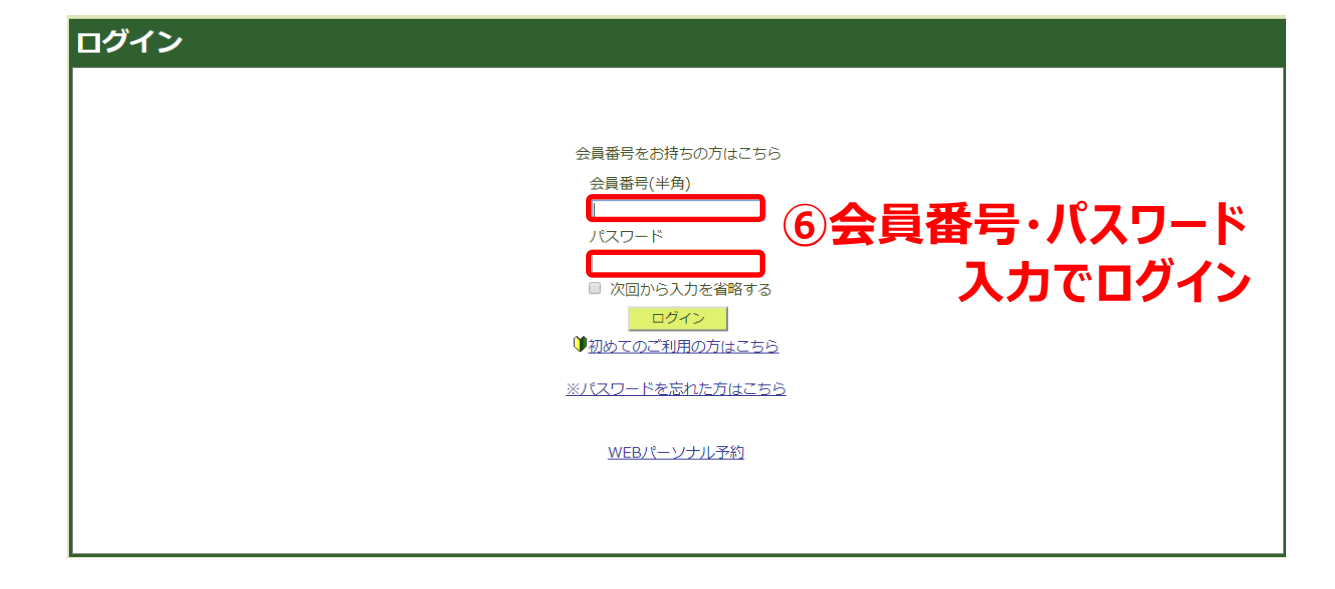

| ようこそ!<br>ション<br>2018/04/12 (木)<br>単込状況<br>イベント申込<br>短期教室申込                              | <b>込状況</b><br>店舗: TSS本社<br><b>現在の申込情報</b><br>選去の申込状況 |  |
|-----------------------------------------------------------------------------------------|------------------------------------------------------|--|
| 会員情報<br>④ 点 正<br><u>「□</u> 」<br>申記<br>○ …申Ⅰ<br>△ …+・・・・・・・・・・・・・・・・・・・・・・・・・・・・・・・・・・・・ | ようこそ!<br>●●● ●● きん<br>2018/04/12 (木)                 |  |
| 仮 … 仮押さえ<br>前 …受付前<br>終了 …受付終了                                                          | 申込状況<br>イベント申込                                       |  |
|                                                                                         | <b>⑦クリック</b><br>短期教室申込                               |  |
|                                                                                         | 会員情報                                                 |  |
|                                                                                         | さらら                                                  |  |

Tokyu Sports System

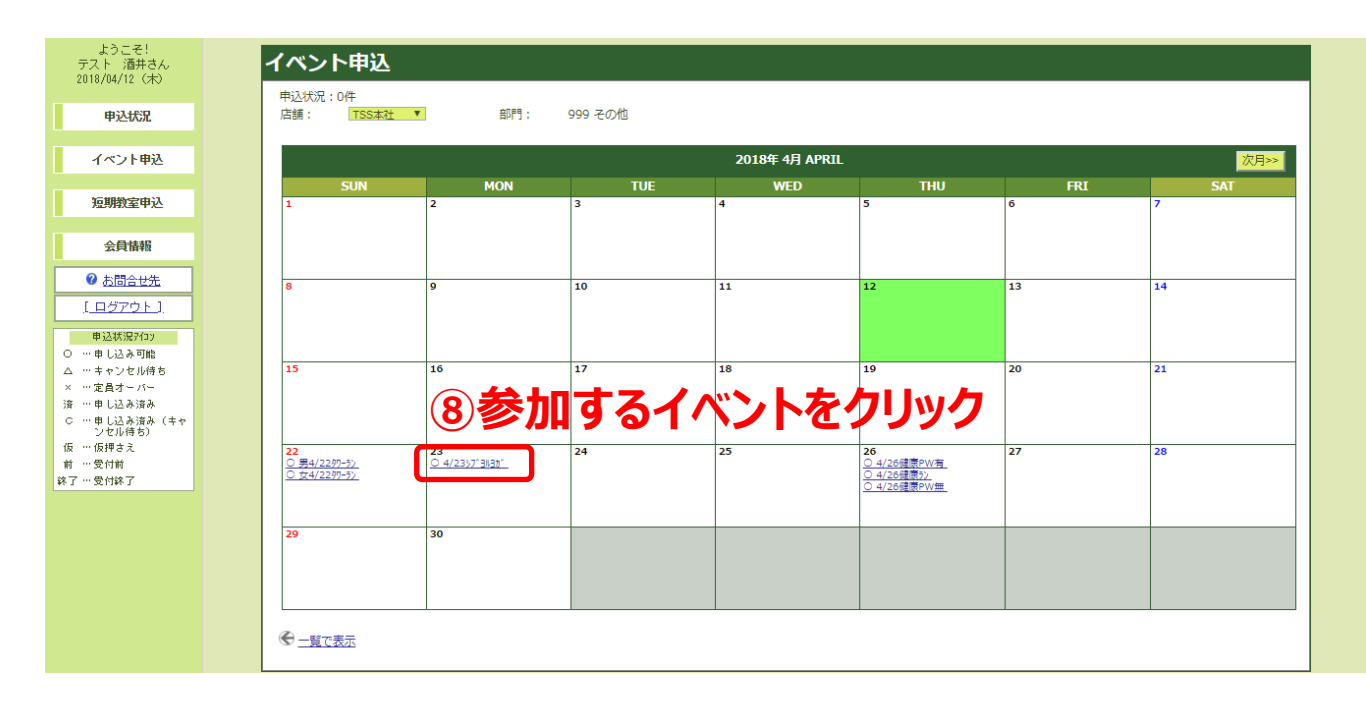

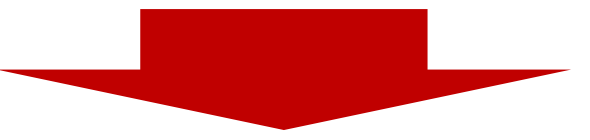

| ようこそ!                                                                                                    | イベント中に       |           |                                 |                                                                                                    |              |      |
|----------------------------------------------------------------------------------------------------|--------------|-----------|---------------------------------|----------------------------------------------------------------------------------------------------|--------------|------|
| さん<br>018/04/12(木)                                                                                                    | 1ヘント中込       |           |                                 |                                                                                                    |              |      |
| 申込状況                                                                                                    | 2018年        | ₣ 4月 23日( | (月)                             |                                                                                                    |              |      |
|                                                                                                    |              | 店舗        | TSS本社                           | TEL                                                                                                    | 0120-952-637 |      |
| イベント申込                                                                                                    | 1            | ベント名称     | 4/23渋谷de夜ヨガ                     |                                                                                                    |              |      |
| NT MINIMATING 12                                                                                                    |              | 開催場所      | 77* イダ* スフットサルパーーか汚谷            |                                                                                                    |              |      |
| 短期积至甲还                                                                                                    |              |           | 2018年04月23日(月)                  |                                                                                                    |              |      |
| 公母体规                                                                                                    |              | 受付期期      | 2018年03月20日(火)10時00分~2018年04月   | 320日(全)23時50分                                                                                                    |              |      |
| 25346111418                                                                                                    |              | 定日空き      | 2010年03月20日(八月10日(00)3 2010年01) | 520H(H)206(000)                                                                                                    |              | -    |
| お問合せ先     お問合せ     お問合せ     お問合せ     お問合せ     お問合せ     お問合せ     お問合せ     お問合せ     お問合せ     お問合せ     お問合せ     お問合し     お問合し     お問合し     お問合し     お問合し     お問     お問合し     お問     お問     お問     お問     お問     お問     お問     お問     お問     お問     お問     お問     お問     お問     お問     お問     お問     お問     お問     お問     お問     お問     おの     おの     よの     よの     おの     おの     おの     よの     よの     おの |              | MA        | 2 700                           |                                                                                                    |              | -    |
| [ <u>ログアウト]</u>                                                                                                    |              | 41m       | 2,700                           |                                                                                                    |              |      |
| HEAT AN ATTACASE                                                                                                    |              | コメント      | ヨカ、イリトトインマクリンオキモンに、タッ           |                                                                                                    |              |      |
| 中込状況/107                                                                                                    |              | 11:00     | 申认可能                            |                                                                                                    |              |      |
| … キャンセル待ち                                                                                                    |              | 大地方注      | クレジットカードアのや支払い                  |                                                                                                    |              | -    |
| … 定員オーバー                                                                                                    |              | XIII      | 20299170-1C082320               |                                                                                                    |              |      |
| … 申し込み済み                                                                                                    |              |           |                                 |                                                                                                    |              |      |
| ンセル待ち)                                                                                                    |              |           | 上記イベントに申し込                      |                                                                                                    |              |      |
| … 仮押さえ                                                                                                    |              |           | 戻る                              | 中込する                                                                                                    |              |      |
| ····安竹町<br>7 ····受付款了                                                                                                    |              |           | •                               |                                                                                                    |              |      |
|                                                                                                    | ♥ <u>イベン</u> | ト申込一覧へ戻る  |                                 |                                                                                                    |              |      |
|                                                                                                    |              | (0        |                                 |                                                                                                    | ミンオス アク      |      |
|                                                                                                    |              | e         | ショナ小川 て ア 庄 の(                  |                                                                                                    | 「バック」でノ      | 222  |
|                                                                                                    |              |           | WER                             | state and a state of the state of the state |              |      |
|                                                                                                    |              |           |                                 |                                                                                                    | やエントリーと      | ナンハヨ |
|                                                                                                    |              |           | 7.                              |                                                                                                    | ゆエノトシーと      | ふしる  |
|                                                                                                    |              |           |                                 |                                                                                                    |              |      |
|                                                                                                    |              |           |                                 |                                                                                                    |              |      |

- ・申込期間内に定員に達している場合は『キャンセル待ちの申込』のボタンをクリック ※枠が空くと自動で案内がメールで届きますので案内に従ってお申込ください
- ・キャンセル料は申込期限を越えていなければ、自動で返金されます ※申込期限を越えている場合は、後日返金いたします

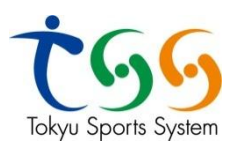

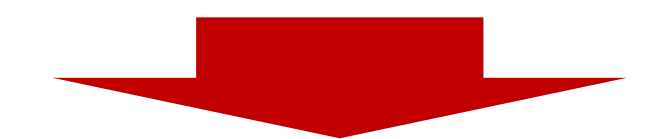

| ようこそ!<br>●●●● ●● ん<br>2018/04/12 (木)                          | カード情報入力                                                                                                    |
|---------------------------------------------------------------|----------------------------------------------------------------------------------------------------|
| 申込状況                                                          | お安払内容                                                                                                    |
| イベント申込                                                        | 日金 2,700円 2,700円 2,700円                                                                                                    |
|                                                               |                                                                                                    |
| 短期数室甲込                                                        | カード構成とかりでくにという<br>カード構成 単ハイブン「-」集して、数字のみご取入ください。                                                                                                    |
| 会員情報                                                          | カード系動爆(MM/YY)         マ// マ                                                                                                    |
| Ø <u>お問合せ先</u>                                                | あた知2/2 一括<br>セキュリティフード ※セキュリティコードについては、 <u>ご気の</u> を思考べたさい。                                                                                              |
| <u>[ ログアウト]</u>                                               |                                                                                                    |
| <ul> <li>申込状況?イロソ</li> <li>〇 … 申し込み可能</li> </ul>              | 🔤 🖾 🖬 🚾 🔤 🔐 🔟 カード情報の入力                                                                                                    |
| △ … キャンセル待ち<br>× … 定員オーパー                                     |                                                                                                    |
| 済 …申し込み済み<br>C …申し込み済み (土                                     | (mts://www.geopg.cm/) ※ 由込時は都度入力とかります                                                                                                    |
| <ul> <li>中じ込い消い(+</li> <li>ヤンセル待ち)</li> <li>仮…仮押さえ</li> </ul> | ご自身以外のを集めカード(夜峡を集めカードを含む))、基本カード等での小正利用事業については変更的な経営を行います。                                                                                               |
| 前…受付前                                                         | さらにすくたき言う、ジェックトカートのな長人力が発生で通じてノロバイタや確保、同時無限に知力を効果も身体した自体のな情報。の後には言いたいです。                                                                                 |
| 141201441                                                     | 温明 9月日カードの利用は重大な記者です。<br>                                                                                                    |
|                                                               |                                                                                                    |
|                                                               | クレジットカード情報は無帯水準の暗号技術であるSSLによって遺信が保護されて安全に送信されますので、第三巻にその情報が盗み見られる心配はありません。<br>弊社サーバーは、第三巻無職の日本ペリザイン株式会社により、「サイトの運営主体の第生性」および「SSL暗号化遺信による情報の保護」が証明されています。 |
|                                                               |                                                                                                    |
|                                                               | ····································                                                                                                    |